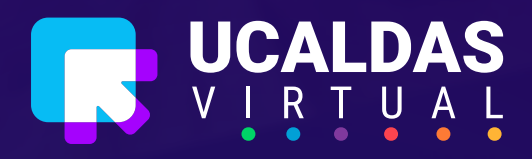

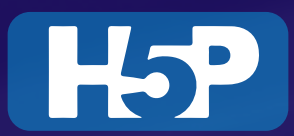

# Interacción con videos en H5P y Moodle

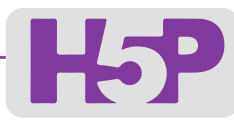

# Interacción con videos en H5P y Moodle

Lo primero que debemos hacer es ingresar al aula y activar edición dando clic en el piñón ubicado en la parte derecha de la pantalla.

| Caldas Idioma - 🕀 🔎 🛥 🌖                                                             |
|-------------------------------------------------------------------------------------|
| Texto Completo     ¿Qué quieres explorar hoy?   Buscar                              |
| PLANEACIÓN Y DESARROLLO DE RECURSOS VIRTUALES PARA                                  |
| Irsos Académica Seguimiento de Aulas Facultad de Ingenierías TPDRVM Activar edición |
| <ul> <li>Finalización del curso</li> <li>Darme de baja en TPDRVM</li> </ul>         |
| ▼ Filtros                                                                           |
| TEMA 1<br>TEMA 1<br>t Restaurar<br>t Importar                                       |
| TEMA 2                                                                              |
| TEMA 2 Mós                                                                          |

Al activar edición nos quedará la interfaz de la siguiente forma y daremos clic en "Añadir actividad o recurso".

2

|   | External de Calada Idioma - @                                                      |
|---|------------------------------------------------------------------------------------|
|   | UCaldas<br>EXPL©RA Texto Completo ~ ¿Qué quieres explorar hoy? Busc                |
| _ | TALLER DE PLANEACIÓN Y DESARROLLO DE RECURSOS VIRTUALES PARA<br>MOODLE             |
|   | Área personal Cursos Académica Seguimiento de Aulas Facultad de Ingenierías TPDRVM |
|   | Editar -<br>Anade actividad o recursor                                             |
|   | TEMA 1      Editor -     toroconcerning of the activided or recurse                |
|   | TEMA 2                                                                             |

Se desplegará la lista de actividades que podemos agregar en Moodle, para este caso seleccionaremos **Contenido interactivo (H5P)** y finalizamos dando clic en **"Añadir".** 

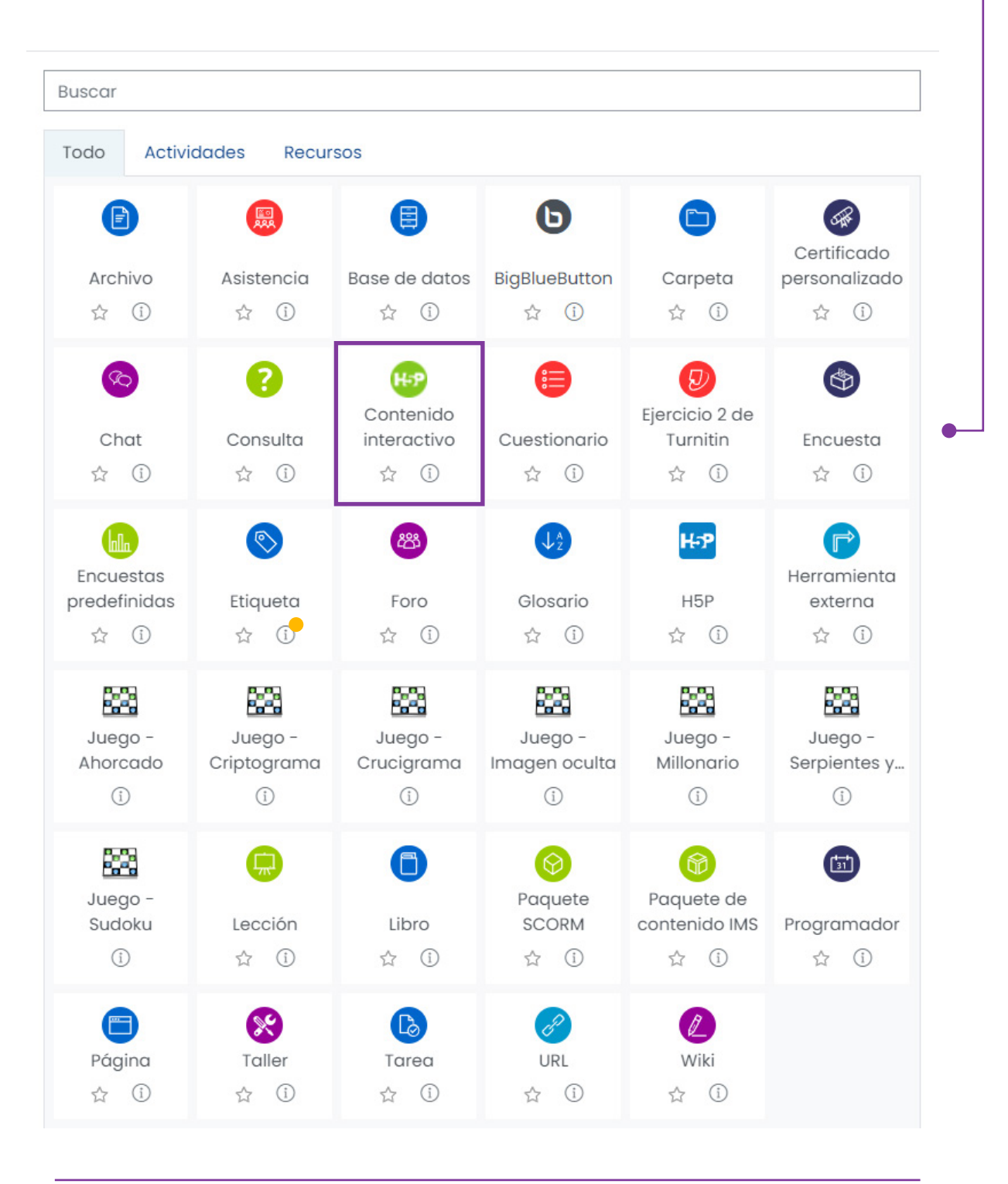

Nos aparecerá la interfaz para agregar Contenido interactivo (H5P)

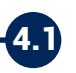

4.2

Agregar descripción de la actividad.

# 

Elegimos el tipo de actividad: Para este ejemplo usaremos "Interactive Video".

| H-Phub Sele                    | ct content type                                                      |                    | ~       |   |
|--------------------------------|----------------------------------------------------------------------|--------------------|---------|---|
| O Create C                     | ontent O Upload                                                      |                    | 🕅 Paste |   |
| Search fo                      | r Content Types                                                      |                    | ٩       |   |
| All Content<br>Show: <u>Re</u> | Types<br>cently Used First A to Z                                    |                    |         |   |
| 25                             | Interactive Video<br>Create videos enriched with interactions        | € Update available | Details | • |
| 2 mm                           | Accordion<br>Create vertically stacked expandable items              | € Update available | Details |   |
| +-<br>×+                       | Arithmetic Quiz<br>Create time-based arithmetic quizzes              |                    | Get     |   |
| <b>e</b>                       | Chart<br>Quickly generate bar and pie charts                         |                    | Get     |   |
|                                | <b>Collage</b><br>Create a collage of multiple images                |                    | Get     |   |
|                                | <b>Column</b><br>Organize H5P content into a column layout           |                    | Get     |   |
| <b>*</b>                       | Course Presentation<br>Create a presentation with interactive slides | C Update available | Details |   |

Ahora podremos asignarle el Título a la actividad y agregaremos el video con su interacción.

**4.3.1** Agregar el link del video dando clic en "**Añadir un Vídeo**".

| <u>Tutorial</u> 😵 <u>Example</u>                                                          |                                                                                                    | Copy 🕅 Paste                                        |
|-------------------------------------------------------------------------------------------|----------------------------------------------------------------------------------------------------|-----------------------------------------------------|
| Ejemplo Taller de Planeación y Desarroll                                                  | o d                                                                                                    |                                                     |
| Ítulo * Metadata                                                                          |                                                                                                    | a                                                   |
| Used for searching, reports and copyright inf                                             | ormation                                                                                                  |                                                     |
| Ejemplo Taller de Planeación y Desa                                                       | rrollo de Recursos Virtuales                                                                              |                                                     |
|                                                                                           |                                                                                                    |                                                     |
| Step 1                                                                                    | Add interactions                                                                                          | Summany task                                        |
|                                                                                           | Add interactions                                                                                          | C Summary task                                      |
| Add a video *                                                                             |                                                                                                    |                                                     |
| Add a video                                                                               |                                                                                                    | k or upload video files. It is possible to add seve |
| Click below to add a video you wish to use                                                | e in your interactive video. You can add a video link                                                     |                                                     |
| Click below to add a video you wish to use<br>versions of the video with different qualit | e in your interactive video. You can add a video link<br>ies. To ensure maximum support in browsers at le | ast add a version in webm and mp4 formats.          |

Al dar clic en **"Añadir un Vídeo"** nos cargara la siguiente ventana donde podremos subir el video desde nuestro PC o agregar el link del video que queramos relacionar en la actividad. En nuestro caso agregaremos el link de uno de nuestros vídeos alojados en nuestro canal de YouTube y daremos clic en el botón Insertar.

| Enter video URL<br>H5P supports all external video sources formatted as mp4, webm or ogv, like Vim<br>Pro, and has support for YouTube and Panopto links. | Upload video file | or Pas      | ste YouTube link or other video source URL                                                                                      |
|----------------------------------------------------------------------------------------------------|-------------------|-------------|----------------------------------------------------------------------------------------------------|
| H5P supports all external video sources formatted as mp4, webm or ogv, like Vim<br>Pro, and has support for YouTube and Panopto links.                    |                   |             | Enter video URL                                                                                                    |
|                                                                                                    |                   | H5P<br>Pro, | supports all external video sources formatted as mp4, webm or ogv, like Vimeo<br>and has support for YouTube and Panopto links. |
|                                                                                                    |                   |             |                                                                                                    |

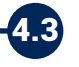

### Agregar interacciones. Summary task Step 2 Add interactions Upload/embed video T 🖽 🗞 🞑 🗮 🚝 🚝 % 🚟 🖵 🚳 📷 茾 🚱 0 -1.1 Introducción unidad I TIC-Tecno Tecnología Informática Sistemas TAC-Tech Computación enador YouTube **0:00** / 3:43 **3**

En este paso podremos agregar preguntas de los siguientes tipos:

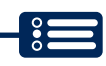

4.3.2

Selección múltiple con única respuesta: Daremos clic donde se muestra en la imagen.

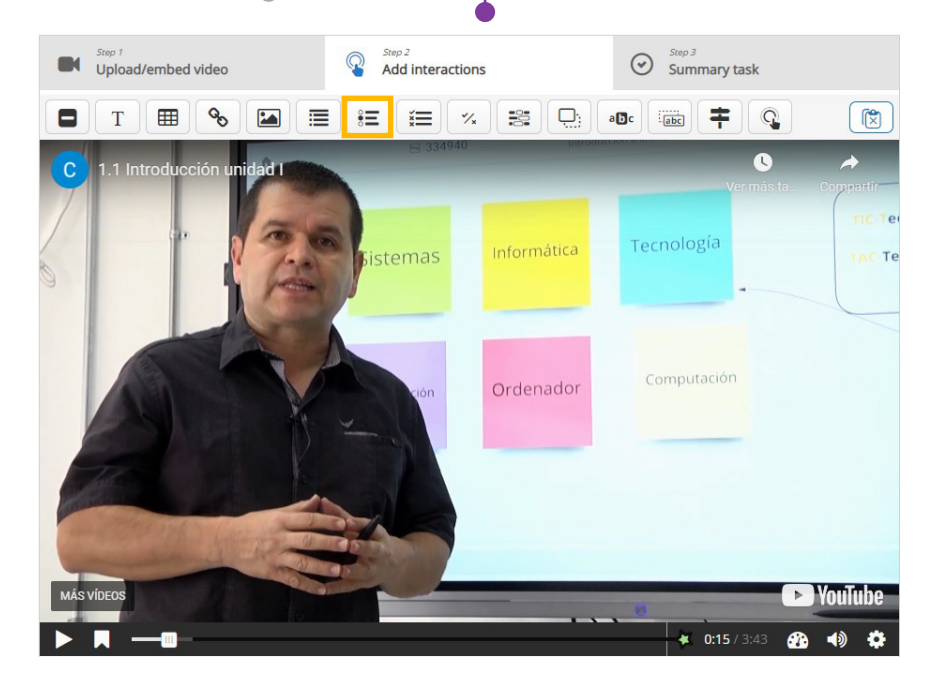

Debemos asignar el tiempo donde queremos mostrar la pregunta.

**Nota:** La pregunta se lanzará en el tiempo indicado, haciendo una pausa sobre el video y esperando a que el usuario la responda para poder continuar.

Las preguntas tienen dos formas de visualizar Botón o Póster, para continuar con nuestro ejemplo usaremos Póster.

| 🕛 <u>Tutorial</u> 🧭 <u>Example</u>                                                                                                    |                                                                       | Copy 🕅 Paste 8 |
|----------------------------------------------------------------------------------------------------|-----------------------------------------------------------------------|----------------|
| Ejemplo Taller de Planeación y Desarrollo d                                                                                                    | I≡ Single Choice Set                                                  | <b>a</b>       |
| Display time *                                                                                                    |                                                                       |                |
| 0:15.527 - 0:25.527                                                                                                    |                                                                       |                |
| Pause video<br>"Full score required" option requires that "Pause" is<br>There already exists an interaction that requires ful<br>Only one of the interactions will be required to answ | enabled.<br>I score at the same interval as this interaction.<br>wer. |                |
| Display as                                                                                                    |                                                                       |                |

Luego ingresamos la pregunta y sus respuestas.

| regunta 1                                              |         |
|--------------------------------------------------------|---------|
| t of questions *                                       | Textual |
| ▼ La sigla TIC se refiere a:                           |         |
| Question *                                             |         |
| La sigla TIC se refiere a:                             |         |
| Alternatives - first alternative is the correct one. * |         |
| Alternative                                            | (       |
| Tecnologías de la información y la comunicación        |         |
| Alternative                                            | (       |
| Teorías informales de la comunicación                  |         |
| Alternative                                            | (       |
|                                                        |         |

Para guardar los cambios daremos clic en el botón **"Done"**, ubicado en la parte inferior de nuestra ventana de configuración.

| <ul> <li>Overa</li> </ul> | l Feedback     |  |  |
|---------------------------|----------------|--|--|
|                           |                |  |  |
| <ul> <li>Behav</li> </ul> | oural settings |  |  |
| <ul> <li>Adapt</li> </ul> | vity           |  |  |

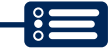

Después de guardar cambio nos dejará visualizar la pregunta, debemos tener presente reacomodar la pregunta ya que la ventana sale muy pequeña y nos saldrá scroll.

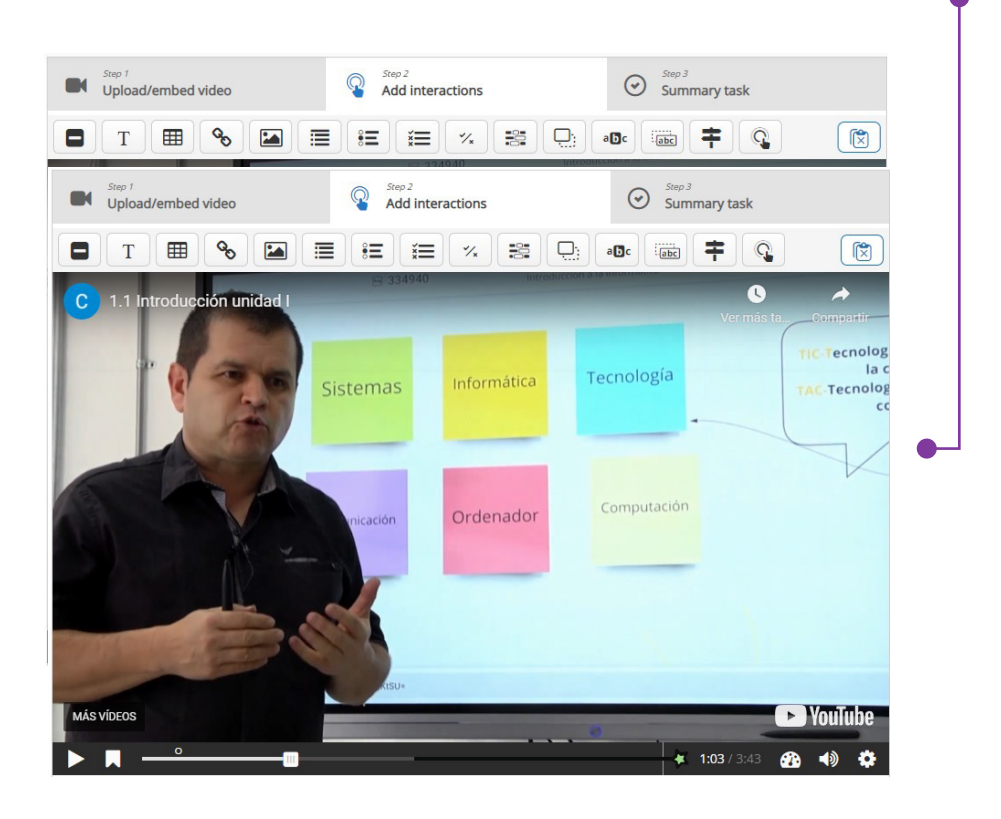

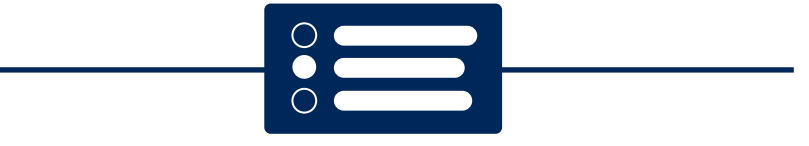

### Falso / Verdadero

Inicialmente daremos clic en el botón que se muestra en la siguiente imagen.

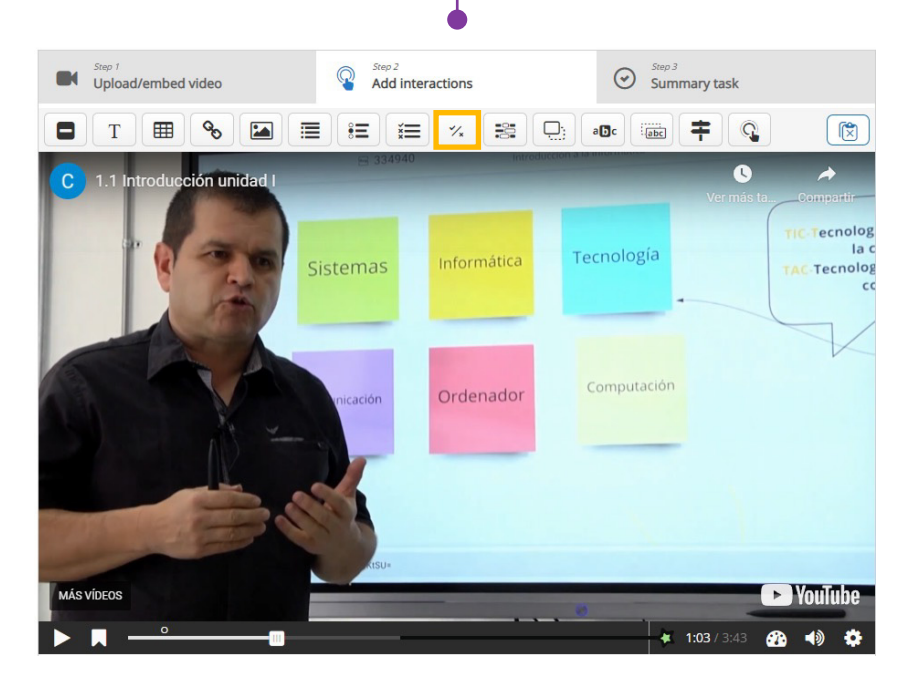

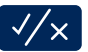

Nos cargará la información necesaria para asignar el tiempo en que se va a lanzar la pregunta, se debe escribir un título, una descripción y la opción verdadera o falsa de la pregunta, además se podrá incluir una retroalimentación si es el caso.

| H-P <sub>hub</sub> Interactive Video                                                                                                    |                                                                                                    |
|----------------------------------------------------------------------------------------------------|----------------------------------------------------------------------------------------------------|
| Tutorial 🛛 🗱 Example                                                                                                    | 🔋 Copy 🕅 Paste & Rep                                                                                                    |
| Ejemplo Taller de Planeación y Desarrollo d                                                                                                    | % Verdadero/Falso                                                                                                    |
| Di <del>pploy time *</del><br>: :03.682 - 1:13.682                                                                                                    |                                                                                                    |
| Pause video<br>Full score required" option requires that "Pause" is<br>(here already exists an interaction that requires full<br>Only one of the interactions will be required to answ                                                                                                    | enabled.<br>score at the same interval as this interaction.<br>er.                                                                                                   |
| Pause video<br>Full score required " option requires that "Pause" is<br>there already exists an interaction that requires full<br>Only one of the interactions will be required to answ<br>Display as<br>Button                                                                                                    | enabled.<br>score at the same interval as this interaction.<br>ver.<br>Poster                                                                                        |
| Pause video<br>Full score required " option requires that "Pause" is<br>there already exists an interaction that requires full<br>Only one of the interactions will be required to answ<br>Display as<br>Button is a collapsed interaction the user must press<br>Sutton is a collapsed interaction the user must press<br>Metadata | enabled.<br>score at the same interval as this interaction.<br>er.<br>Poster<br>s to open. Poster is an expanded interaction displayed directly on top of the video. |

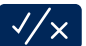

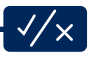

## ✓/× Finalizamos dando clic en el botón "Done". ●-

| uestion *                               |                                                                                                    |  |
|-----------------------------------------|----------------------------------------------------------------------------------------------------|--|
| BIX, x <sup>a</sup> I <sub>x</sub>      | ■ = = Normal ·                                                                                                    |  |
| La tecnología se refi                   | re exclusivamente a la incorporación de artefactos de última generación para facilitar las tareas de las personas. |  |
| orrect answer*                          |                                                                                                    |  |
| O True 💿 False                          |                                                                                                    |  |
| <ul> <li>Tu respuesta e</li> </ul>      | s correcta                                                                                                    |  |
| Enable "Retry"                          | button                                                                                                    |  |
| "Full score required                    | option requires that "Retry" is enabled                                                                            |  |
| Enable "Show                            | Solution" button                                                                                                   |  |
| Show confirm                            | tion dialog on "Check"                                                                                             |  |
| Show confirm                            | tion dialog on "Retry"                                                                                             |  |
| Automatically     Note that accessibili | :heck answer<br>y will suffer if enabling this option                                                              |  |
| Feedback on cor                         | rect answer                                                                                                    |  |
| This will override the                  | default feedback text. Variables available: @score and @total                                                      |  |
| Tu respuesta es                         | correcta                                                                                                    |  |
| Feedback on wro                         | ng answer                                                                                                    |  |
| This will override the                  | default feedback text. Variables available: @score and @total                                                      |  |
| Tu respuesta es                         | incorrecta                                                                                                    |  |
|                                         |                                                                                                    |  |
| <ul> <li>Adaptivity</li> </ul>          |                                                                                                    |  |

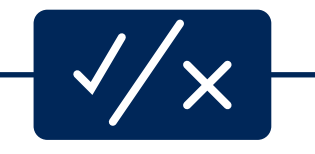

### Rellenar los espacios en blanco

Inicialmente daremos clic en el botón que se muestra en la siguiente imagen.

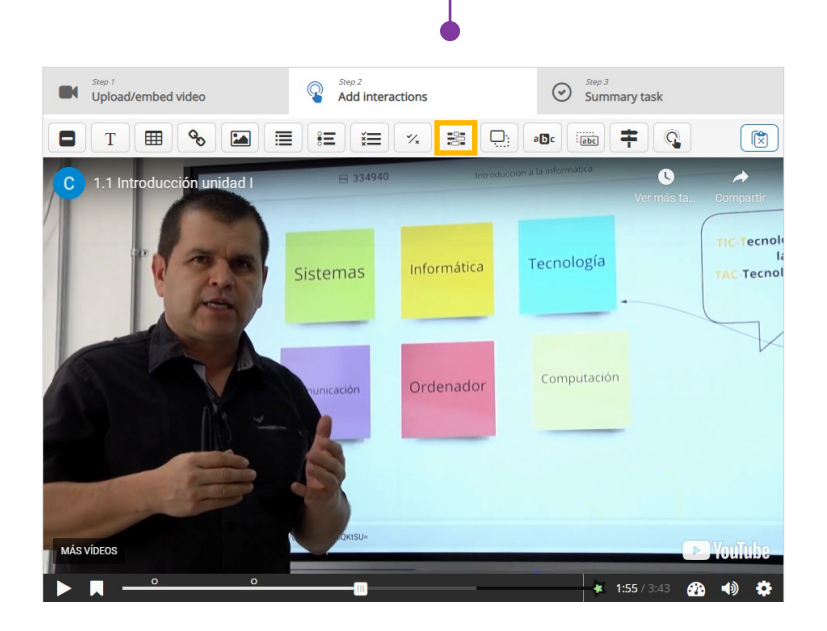

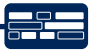

Nos cargara la información necesaria para asignar el tiempo en que se va a lanzar la pregunta, se debe escribir un título, una descripción de la pregunta.

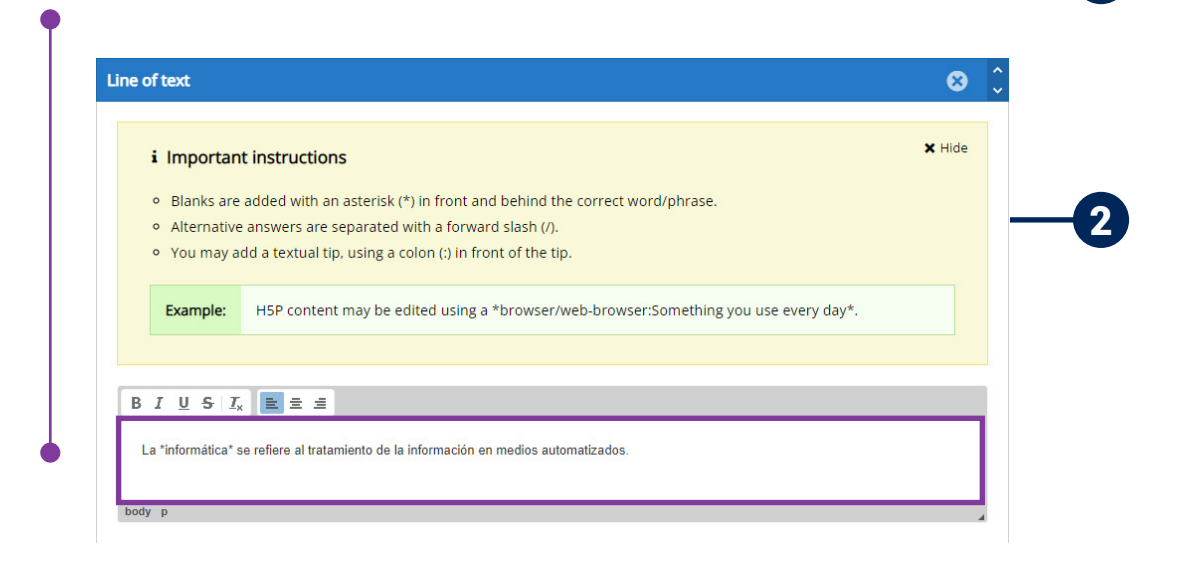

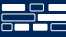

### Rellenar los espacios en blanco

Inicialmente daremos clic en el botón que se muestra en la siguiente imagen.

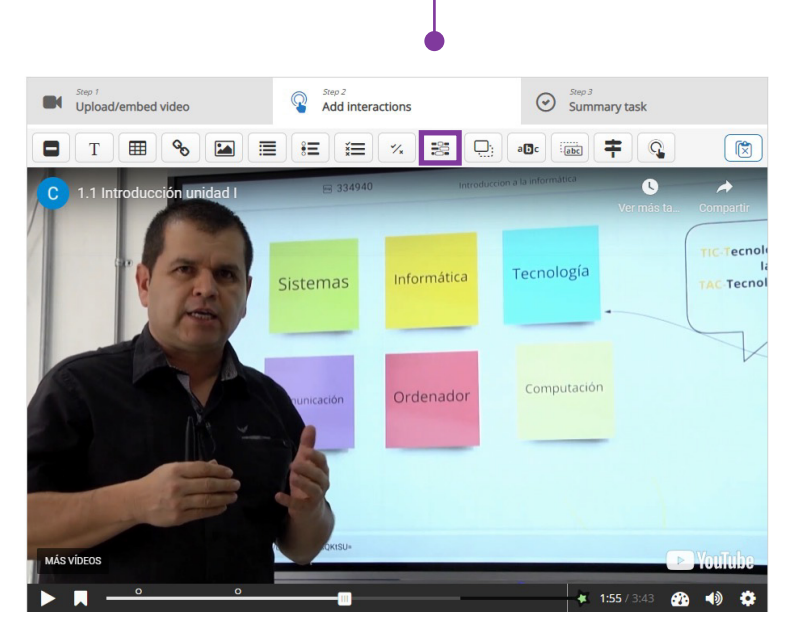

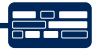

Para agregar los espacios en blanco debemos colocar al inicio y al final de la palabra un 🖈 como se muestra a continuación.

La **\*informática\*** se refiere al tratamiento de la información en medios automatizados.

Finalizamos dan clic en el botón "Done"

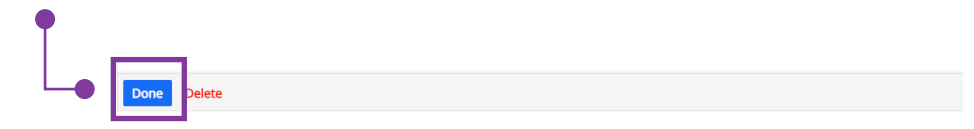

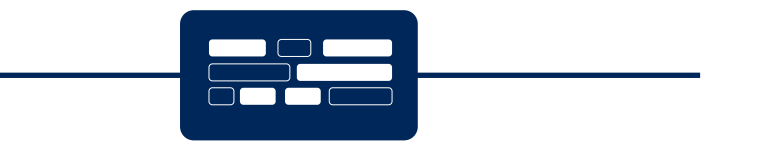

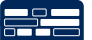

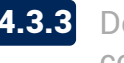

**4.3.3** Después de agregar las preguntas, podremos agregar configuraciones como:

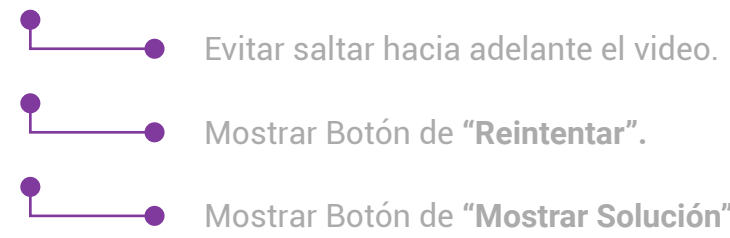

| Moetrar | Rotón | do | "Dointontor" |  |
|---------|-------|----|--------------|--|

Mostrar Botón de "Mostrar Solución".

| ✓ Behavioural settings                                                                                                    |
|----------------------------------------------------------------------------------------------------|
| Start video at                                                                                                    |
| Enter timecode in the format M:SS                                                                                                    |
|                                                                                                    |
| 🗆 Auto-play video                                                                                                    |
| Start playing the video automatically                                                                                                    |
| Loop the video                                                                                                    |
| Check if video should run in a loop                                                                                                    |
| Override "Show Solution" button                                                                                                    |
| This option determines if the "Show Solution" button will be shown for all questions, disabled for all or configured for each question individually. |
| Enabled 🗸                                                                                                    |
| Override "Retry" button                                                                                                    |
| This option determines if the "Retry" button will be shown for all questions, disabled for all or configured for each question individually.         |
| Enabled 🗸                                                                                                    |
| C Start with beelmarke menu even                                                                                                    |
| Start with bookmarks menu open This function is not available on iPad when using YouTube as video source.                                            |
| □ Show button for rewinding 10 seconds                                                                                                    |
| Prevent skipping forward in a video                                                                                                    |
| Enabling this options will disable user video navigation through default controls.                                                                   |
| Deactivate sound     Enabling this option will deactivate the video's sound and prevent it from being switched on.                                   |

**4.4** Para finalizar daremos clic en Guardar cambios y mostrar.

| Calificación               |                                     |                           |          |  |
|----------------------------|-------------------------------------|---------------------------|----------|--|
| Ajustes comunes del módulo |                                     |                           |          |  |
| Restricciones de acceso    |                                     |                           |          |  |
| Finalización de actividad  |                                     |                           |          |  |
| Marcas                     |                                     |                           |          |  |
|                            | Guardar cambios y regresar al curso | Guardar cambios y mostrar | Cancelar |  |

**Nota:** Se debe tener en cuenta que los ítems que se muestran en la imagen anterior, se pueden dejar por defecto o incluir la configuración que se requiera.

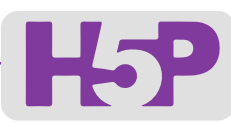

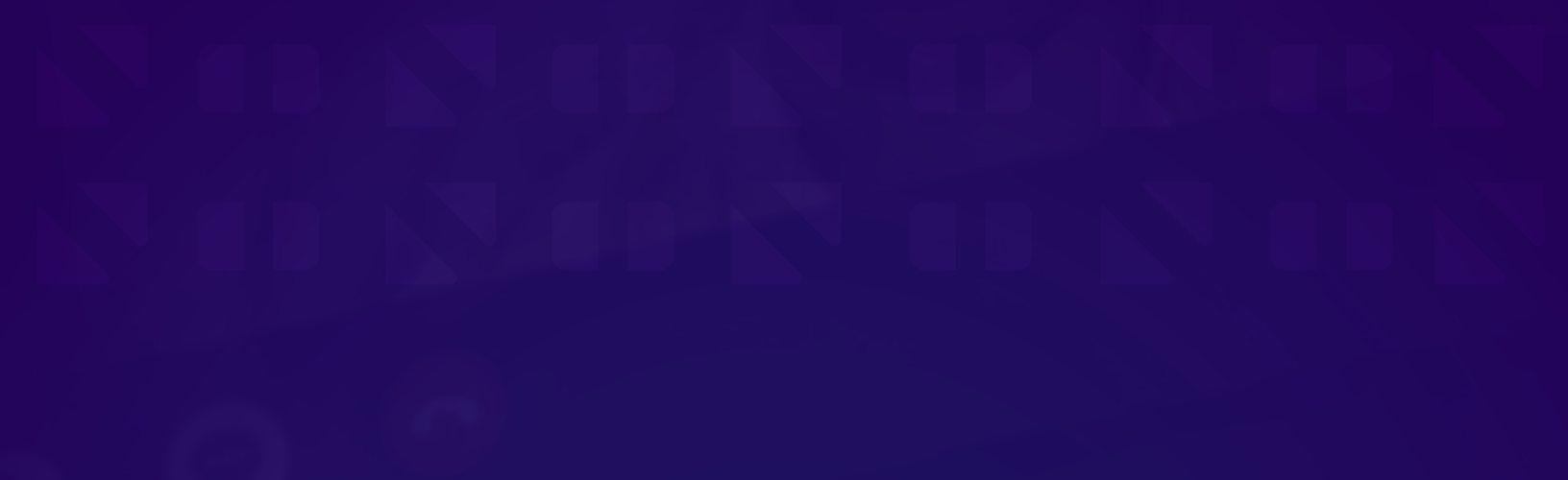

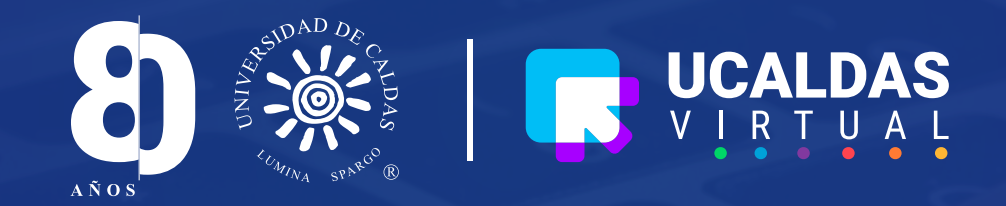